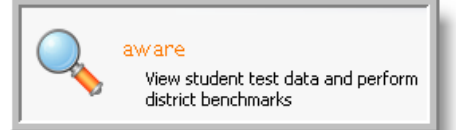

Link from GPISD Website: Teachers / Eduphoria Direct weblink: <u>eduphoria.galenaparkisd.com</u>

| SchoolObjects:                             |  |
|--------------------------------------------|--|
| Enter your username and password to begin. |  |
| Username:                                  |  |
| Password:                                  |  |

## Aware Data Analysis - Principal

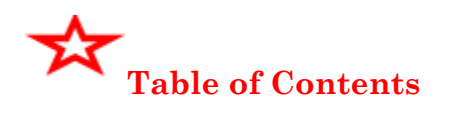

| <u>Topic</u>                                                         | Page |
|----------------------------------------------------------------------|------|
| I. Quick Views                                                       | 2    |
| II. Creating A View                                                  | 3    |
| III. Advanced Analysis                                               | 4    |
| IV. Summary Results                                                  | 5    |
| V. Saving a View                                                     | 5    |
| VI. Editing Additional Test without starting over                    | 6    |
| VII. Sharing a View                                                  | 6    |
| VIII. Managing Your Views                                            | 7    |
| IX. Viewing Individual Student Data                                  | 8    |
| X. District Assessment Summary Report                                | 8    |
| XI. Graphing Data                                                    | 9    |
| XII. Monitor Groups                                                  | 10   |
| XIII. Monitor List                                                   | 12   |
| XIX. Curriculum Views                                                | 13   |
| Note: Do not use the back forward or refresh entions on your browser |      |

Note: Do not use the back, forward or refresh options on your browser. Use the **back**, forward and refresh buttons  $\langle \Rightarrow \Rightarrow \gtrless$  that are available in Eduphoria Aware:

- I. QUICK VIEWS View all benchmark and TAKS tests given on your campus Change report/views quickly

| View tests/Change Views                                                                                                    |                                                                                                    |  |  |  |
|----------------------------------------------------------------------------------------------------|----------------------------------------------------------------------------------------------------|--|--|--|
| Step #1: Logon to Eduphoria                                                                                                    | aware                                                                                                    |  |  |  |
| Step #2: Click the aware icon                                                                                                    |                                                                                                    |  |  |  |
| Step #3: Click the Analyze tab                                                                                                    | P       SchoolObjects aWare         Views       Image: Curiculum Views         Image: Curiculum Views       Image: Curiculum Views         Image: Curiculum Views       Image: Curiculum Views                                                                                                    |  |  |  |
| Step #4: Click on the plus sign to expand the QuickViews optionsExpand TAKS test or Benchmark Test                                                                                                    | Views<br>Cuck Views<br>Cuck Views                                                                                                    |  |  |  |
| <b>Step #5:</b> Click on any of the tests that are assigned to your campus.                                                                                                    | Views Cuick Views Cuick Views Cuick Stess Cuick Stess                                                                                                    |  |  |  |
| <ul> <li>Step #6: Click on the drop down box to choose a "canned" report view. The view will be applied to the test you have selected.</li> <li>**you can Edit any report (advanced data analysis) by clicking on the "Edit" button.</li> </ul>         | Switch Applications <ul> <li>Student Scores w/ Ethnicity &amp; Gender</li> <li>Student Scores w/ Ethnicity &amp; Gender</li> </ul> Student Objective Breakdown w/ Ethnicity & Gender Student SE Breakdown w/ Ethnicity & Gender Student Individual Responses w/ Ethnicity & Gender                                                                                                    |  |  |  |
| Step #7: Views<br>Toggle between the views!<br>You can also double click on a cell item to drill down to the nei<br>individual student records. Use the arrows in Eduphoria to nav<br>To return to the previous screen from the student screen, use the | Campus<br>Summary<br>Evel: Teacher<br>Summary<br>Ext level: Teacher<br>Summary<br>Ext level: Teacher<br>Summary<br>Ext level: Teacher<br>Summary<br>Evel: Teacher<br>Summary<br>Evel: Teacher |  |  |  |
| Step #8: Sorting                                                                                                    |                                                                                                    |  |  |  |
| To sort a column, click on the column name.                                                                                                    | Yes No Yes No 2 Column heading 1                                                                                                    |  |  |  |
| **To sort within a sort, click on the first column heading<br>to sort, and then click on the second column heading.                                                                                                    | 82.35%         17.65%         29.41%         70.59%         0%           82.35%         17.65%         29.41%         70.59%         0%           75%         25%         29.17%         70.83%         0%                                                                                                    |  |  |  |
| <b>Step #9:</b> Printing<br>Click the print icon and choose 'Export to Excel' to<br>open your results in Excel for further manipulation or to<br>print.                                                                                                 | Save Control Export to Excel                                                                                                    |  |  |  |

| 1 II. Ureating a View                                                                                                    |                                                                                                    |                                                                                                    |                                                                                                    |
|----------------------------------------------------------------------------------------------------|----------------------------------------------------------------------------------------------------|----------------------------------------------------------------------------------------------------|----------------------------------------------------------------------------------------------------|
|                                                                                                    | x - jrom scratch                                                                                                    |                                                                                                    |                                                                                                    |
| Step #1: Click 'Create a Ne                                                                                                    | w Data View'                                                                                                    | Analysis Options                                                                                                    |                                                                                                    |
|                                                                                                    |                                                                                                    | 🔍 Create a New Data View                                                                                                    |                                                                                                    |
| Step #2: Click 'Next'                                                                                                    |                                                                                                    |                                                                                                    |                                                                                                    |
| Step #3: Choose the Test T                                                                                                    | Гуре and Grade Level                                                                                                    |                                                                                                    |                                                                                                    |
|                                                                                                    |                                                                                                    | Select a Test                                                                                                    |                                                                                                    |
|                                                                                                    |                                                                                                    |                                                                                                    |                                                                                                    |
| **If you are looking for a TAI                                                                                                    | KS test, you can filter by                                                                                                    | Select one or several of the tests bell                                                                                                    | ow to view. Use the drop down lists a                                                                                                    |
| year, grade level, and subje                                                                                                    | ct.                                                                                                    | To at Two as                                                                                                    | No                                                                                                    |
| , , , , , , , , , , , , , , , , , , ,                                                                                                    |                                                                                                    | Less Benchmark                                                                                                    | Tear:                                                                                                    |
|                                                                                                    |                                                                                                    |                                                                                                    | Ally                                                                                                    |
| **If you are looking for a ber                                                                                                    | chmark test, you can filter                                                                                                    | Grade Level:                                                                                                    | Subject:                                                                                                    |
| by Grade Level                                                                                                    |                                                                                                    | Sixth                                                                                                    | Any                                                                                                    |
| by Glade Level.                                                                                                    |                                                                                                    | Available Tests:                                                                                                    | <b>3</b>                                                                                                    |
|                                                                                                    |                                                                                                    | April 2006 6th Grade ILA Practice TAKS                                                                                                    |                                                                                                    |
|                                                                                                    |                                                                                                    | April 2006 6th Grade Math Practice TAK                                                                                                    | /c                                                                                                    |
| Oton #4. Observe the test (s                                                                                                    | and a stall for one that list                                                                                                    |                                                                                                    |                                                                                                    |
| Step #4: Unoose the test (C                                                                                                    | DI LESTS) FROM THE IIST                                                                                                    | 🛄 6th Grade ILA                                                                                                    | à                                                                                                    |
|                                                                                                    |                                                                                                    | 6th Grade Eng Sem 1 Exam                                                                                                    |                                                                                                    |
|                                                                                                    |                                                                                                    | 6th Grade Soc Studies Son 1 Even                                                                                                    |                                                                                                    |
| Step #5: Click 'Next'                                                                                                    |                                                                                                    |                                                                                                    |                                                                                                    |
|                                                                                                    |                                                                                                    | 6th Math Sem. 1 Benchmark                                                                                                    | ~                                                                                                    |
|                                                                                                    |                                                                                                    | - Alter and a state of the state of the stat | and the second second second second second                                                                                                    |
| Step #6: Choose 'District A                                                                                                    | verages'                                                                                                    |                                                                                                    | How do you want to view the Results?                                                                                                    |
|                                                                                                    | -                                                                                                    |                                                                                                    | Here, you can change the way the results will be displayed. These options can be changed                                                                                                    |
|                                                                                                    |                                                                                                    |                                                                                                    | Students individual Student Results<br>Students individual scores and responses will be displayed with this option. Student results ca<br>grouped or filtered to show only certain students.                                      |
|                                                                                                    | District A                                                                                                    | /erages 🚄 👘 👘                                                                                                    | View Summarized Results                                                                                                    |
|                                                                                                    |                                                                                                    |                                                                                                    | District Averages<br>Results will be displayed summarized and averaged for the entire district. If additional informa-<br>summarized, results will be broken out into those categories as well.                                   |
|                                                                                                    |                                                                                                    |                                                                                                    | Campus Averages<br>Campus averages will be displayed with this option. If additional information is summarized, re                                                                                                    |
|                                                                                                    |                                                                                                    |                                                                                                    | will be broken out into those categories as well.  Teacher Averages                                                                                                    |
|                                                                                                    |                                                                                                    |                                                                                                    | With this option student results will be shown by their advisor. This may not be the teacher th<br>actually taught this student. If additional information is summarized, results will be broken out<br>those categories as well. |
|                                                                                                    |                                                                                                    |                                                                                                    |                                                                                                    |
| Stop #7. Dopobmork Toot:                                                                                                    | Change Whore Students                                                                                                    | Where Students are Now                                                                                                    | Where Students were Administered Test                                                                                                    |
| Step #7: Benchmark Test.                                                                                                    |                                                                                                    |                                                                                                    |                                                                                                    |
|                                                                                                    |                                                                                                    |                                                                                                    |                                                                                                    |
| TAKS Test: Choose Where                                                                                                    | $\mathbf{T}$                                                                                                    |                                                                                                    |                                                                                                    |
|                                                                                                    | e they are now                                                                                                    |                                                                                                    |                                                                                                    |
| Step #8: Choose a canned                                                                                                    | report:                                                                                                    |                                                                                                    |                                                                                                    |
| Step #8: Choose a canned (explanations below)                                                                                                    | report:                                                                                                    |                                                                                                    |                                                                                                    |
| Step #8: Choose a canned<br>(explanations below)<br>Step #9: Click 'Next'                                                                                                    | report:                                                                                                    | Select Columns to V                                                                                                    | liew                                                                                                    |
| Step #8: Choose a canned<br>(explanations below)<br>Step #9: Click 'Next'                                                                                                    | report:                                                                                                    | Select Columns to V                                                                                                    | liew                                                                                                    |
| Step #8: Choose a canned<br>(explanations below)<br>Step #9: Click 'Next'                                                                                                    |                                                                                                    | Select Columns to \                                                                                                    | /iew                                                                                                    |
| Step #8: Choose a canned<br>(explanations below)<br>Step #9: Click 'Next'<br>Student Scores                                                                                                    | report:                                                                                                    | Select Columns to V                                                                                                    | View<br>Student Responses/Item                                                                                                    |
| Step #8: Choose a canned         (explanations below )         Step #9: Click 'Next'         Student Scores         • Raw score                                                                                                    | TAKS Objectives <ul> <li>Objectives - %</li> </ul>                                                                                                    | Select Columns to V                                                                                                    | Student Responses/Item                                                                                                    |
| Step #8: Choose a canned         (explanations below )         Step #9: Click 'Next'         Student Scores         • Raw score         • Percentile score                                                                                                    | <ul> <li>report:</li> <li>TAKS Objectives</li> <li>Objectives - %<br/>correct</li> </ul>                                                                                                    | Select Columns to V<br>TEKS Student<br>Expectations<br>• SE - % corrent                                                                                                    | Student Responses/Item<br>Analysis<br>Shows number and percentage                                                                                                    |
| Step #8: Choose a canned<br>(explanations below )Step #9: Click 'Next'Student ScoresRaw scorePercentile score                                                                                                    | report:<br>• Objectives - %<br>correct<br>• Raw score                                                                                                    | Select Columns to V<br>TEKS Student<br>Expectations<br>• SE - % corrent<br>• Baw score                                                                                                    | Shows number and percentage correct/incorrect for each                                                                                                    |
| Step #8: Choose a canned (explanations below )         Step #9: Click 'Next'         Student Scores         • Raw score         • Percentile score                                                                                                    | report:<br>• Objectives - %<br>correct<br>• Raw score<br>• Percentile score                                                                                                    | Select Columns to V<br>TEKS Student<br>Expectations<br>• SE - % corrent<br>• Raw score<br>Percentile score                                                                                                    | Student Responses/Item<br>Analysis<br>Shows number and percentage<br>correct/incorrect for each<br>question/objective/SE                                                                                                    |
| Step #8: Choose a canned<br>(explanations below)<br>Step #9: Click 'Next'<br>Student Scores<br>• Raw score<br>• Percentile score                                                                                                    | report:<br>TAKS Objectives<br>• Objectives - %<br>correct<br>• Raw score<br>• Percentile score                                                                                                    | Select Columns to V<br>TEKS Student<br>Expectations<br>• SE - % corrent<br>• Raw score<br>Percentile score                                                                                                    | Shows number and percentage correct/incorrect for each question/objective/SE                                                                                                    |
| Step #8: Choose a canned (explanations below )         Step #9: Click 'Next'         Student Scores         • Raw score         • Percentile score                                                                                                    | report:<br>TAKS Objectives<br>• Objectives - %<br>correct<br>• Raw score<br>• Percentile score<br>Immarize are listed. If                                                                                                    | Select Columns to V<br>TEKS Student<br>Expectations<br>• SE - % corrent<br>• Raw score<br>Percentile score                                                                                                    | Shows number and percentage correct/incorrect for each question/objective/SE                                                                                                    |
| Step #8: Choose a canned (explanations below )         Step #9: Click 'Next'         Student Scores         • Raw score         • Percentile score         Step #10: Three ways to su you would like to summarize         Space of Education of Education of Educati                           | report:<br>TAKS Objectives<br>• Objectives - %<br>correct<br>• Raw score<br>• Percentile score<br>ummarize are listed. If<br>• by Ethnicity, Gender, or<br>• percentile score                                                                                                    | Select Columns to<br>TEKS Student<br>Expectations<br>• SE - % corrent<br>• Raw score<br>Percentile score<br>C Chinicity<br>This option will allow you to analyze                                                                                                    | Shows number and percentage correct/incorrect for each question/objective/SE                                                                                                    |
| Step #8: Choose a canned (explanations below )         Step #9: Click 'Next'         Student Scores         • Raw score         • Percentile score         Step #10: Three ways to su you would like to summarize         Special Education, choose of                                                                                                    | report:<br><b>TAKS Objectives</b><br>• Objectives - %<br>correct<br>• Raw score<br>• Percentile score<br>ummarize are listed. If<br>• by Ethnicity, Gender, or<br>one or all criteria.                                                                                                    | Select Columns to<br>TEKS Student<br>Expectations<br>• SE - % corrent<br>• Raw score<br>Percentile score<br>C C Ethnicity<br>This option will allow you to analyze                                                                                                    | Shows number and percentage correct/incorrect for each question/objective/SE                                                                                                    |
| Step #8: Choose a canned (explanations below )         Step #9: Click 'Next'         Student Scores         • Raw score         • Percentile score         Step #10: Three ways to su you would like to summarize Special Education, choose of the state of the stat | report:<br>TAKS Objectives<br>• Objectives - %<br>correct<br>• Raw score<br>• Percentile score<br>ummarize are listed. If<br>• by Ethnicity, Gender, or<br>one or all criteria.                                                                                                    | Select Columns to<br>TEKS Student<br>Expectations<br>• SE - % corrent<br>• Raw score<br>Percentile score<br>C Chinicity<br>This option will allow you to analyze<br>Gender                                                                                                    | Student Responses/Item<br>Analysis<br>Shows number and percentage<br>correct/incorrect for each<br>question/objective/SE                                                                                                    |
| Step #8: Choose a canned (explanations below )         Step #9: Click 'Next'         Student Scores         • Raw score         • Percentile score         Step #10: Three ways to suy you would like to summarize Special Education, choose of If you would like to summariate summarial                                                                                                    | report:<br><b>TAKS Objectives</b><br>• Objectives - %<br>correct<br>• Raw score<br>• Percentile score<br>ummarize are listed. If<br>• by Ethnicity, Gender, or<br>one or all criteria.<br>ze using different criteria,                                                                                          | Select Columns to V<br>TEKS Student<br>Expectations<br>• SE - % corrent<br>• Raw score<br>Percentile score<br>C Cender<br>Use this option to view results from                                                                                                    | Student Responses/Item<br>Analysis<br>Shows number and percentage<br>correct/incorrect for each<br>question/objective/SE                                                                                                    |
| Step #8: Choose a canned (explanations below )         Step #9: Click 'Next'         Student Scores         • Raw score         • Percentile score         Step #10: Three ways to su you would like to summarize Special Education, choose of If you would like to summari do not select anything on this                                                                                                    | report:<br>TAKS Objectives<br>• Objectives - %<br>correct<br>• Raw score<br>• Percentile score<br>ummarize are listed. If<br>• by Ethnicity, Gender, or<br>one or all criteria.<br>ze using different criteria,<br>s screen. Summarize in                                                                       | Select Columns to<br>TEKS Student<br>Expectations<br>• SE - % corrent<br>• Raw score<br>Percentile score<br>C Cender<br>Use this option to view results from<br>Special Education Indicators                                                                                                    | Shows number and percentage correct/incorrect for each question/objective/SE                                                                                                    |
| Step #8: Choose a canned (explanations below )         Step #9: Click 'Next'         Student Scores         • Raw score         • Percentile score         Step #10: Three ways to surve         you would like to summarized         Special Education, choose of         If you would like to summariated         a later step!                                                                                                    | report:<br>TAKS Objectives<br>• Objectives - %<br>correct<br>• Raw score<br>• Percentile score<br>ummarize are listed. If<br>• by Ethnicity, Gender, or<br>one or all criteria.<br>ze using different criteria,<br>is screen. Summarize in                                                                      | Select Columns to<br>TEKS Student<br>Expectations<br>• SE - % corrent<br>• Raw score<br>Percentile score<br>C Cender<br>Use this option to view results from<br>C Special Education Indicators<br>This option will allow you to analyze<br>This option will allow you to analyze                                                                                                    | Student Responses/Item<br>Analysis<br>Shows number and percentage<br>correct/incorrect for each<br>question/objective/SE                                                                                                    |
| Step #8: Choose a canned (explanations below )         Step #9: Click 'Next'         Student Scores         • Raw score         • Percentile score         Step #10: Three ways to surve         you would like to summarized         Special Education, choose of         If you would like to summariated         a later step!                                                                                                    | report:<br>TAKS Objectives<br>• Objectives - %<br>correct<br>• Raw score<br>• Percentile score<br>ummarize are listed. If<br>by Ethnicity, Gender, or<br>one or all criteria.<br>ze using different criteria,<br>is screen. Summarize in                                                                        | Select Columns to<br>TEKS Student<br>Expectations<br>• SE - % corrent<br>• Raw score<br>Percentile score<br>• Cender<br>Use this option to view results from<br>• Special Education Indicators<br>This option will allow you to analyze                                                                                                    | Shows number and percentage<br>correct/incorrect for each<br>question/objective/SE                                                                                                    |
| Step #8: Choose a canned (explanations below )         Step #9: Click 'Next'         Student Scores         • Raw score         • Percentile score         Step #10: Three ways to surve         you would like to summarized         Special Education, choose of         If you would like to summariated         a later step!         Step #11: Click 'Next'                                                                                                    | report:<br>TAKS Objectives<br>• Objectives - %<br>correct<br>• Raw score<br>• Percentile score<br>ummarize are listed. If<br>by Ethnicity, Gender, or<br>one or all criteria.<br>ze using different criteria,<br>is screen. Summarize in                                                                        | Select Columns to<br>TEKS Student<br>Expectations<br>• SE - % corrent<br>• Raw score<br>Percentile score<br>Contemport<br>• Center<br>• Gender<br>• Use this option to view results from<br>• Special Education Indicators<br>• This option will allow you to analyze                                                                                                    | Student Responses/Item<br>Analysis<br>Shows number and percentage<br>correct/incorrect for each<br>question/objective/SE                                                                                                    |
| Step #8: Choose a canned (explanations below )         Step #9: Click 'Next'         Student Scores         • Raw score         • Percentile score         Step #10: Three ways to surve you would like to summarized special Education, choose of lf you would like to summariated a later step!         Step #11: Click 'Next'         Step #12: JE you would like                                                                                                    | report:<br>TAKS Objectives<br>• Objectives - %<br>correct<br>• Raw score<br>• Percentile score<br>ummarize are listed. If<br>by Ethnicity, Gender, or<br>one or all criteria.<br>ze using different criteria,<br>is screen. Summarize in                                                                        | Select Columns to V<br>TEKS Student<br>Expectations<br>• SE - % corrent<br>• Raw score<br>Percentile score<br>© Ethnicity<br>This option will allow you to analyze<br>© Gender<br>Use this option to view results from<br>© Special Education Indicators<br>This option will allow you to analyze                                                                                                    | Student Responses/Item<br>Analysis<br>Shows number and percentage<br>correct/incorrect for each<br>question/objective/SE                                                                                                    |
| Step #8: Choose a canned (explanations below )         Step #9: Click 'Next'         Student Scores         • Raw score         • Percentile score         Step #10: Three ways to su you would like to summarize Special Education, choose of If you would like to summaria do not select anything on thi a later step!         Step #11: Click 'Next'         Step #12: IF you would like "canned" report you choose of the select and the select and the select and the select anything on the select anything on the select anything o                                                     | report:<br>TAKS Objectives<br>• Objectives - %<br>correct<br>• Raw score<br>• Percentile score<br>ummarize are listed. If<br>• by Ethnicity, Gender, or<br>one or all criteria.<br>ze using different criteria,<br>s screen. Summarize in<br>• to add more criteria to the<br>click 'Edit my view'              | Select Columns to<br>TEKS Student<br>Expectations<br>• SE - % corrent<br>• Raw score<br>Percentile score<br>• <u>Cender</u><br>Use this option to view results from<br>• <u>Special Education Indicators</u><br>This option will allow you to analyze                                                                                                    | Student Responses/Item<br>Analysis<br>Shows number and percentage<br>correct/incorrect for each<br>question/objective/SE                                                                                                    |
| Step #8: Choose a canned (explanations below )         Step #9: Click 'Next'         Student Scores         • Raw score         • Percentile score         Step #10: Three ways to surve         you would like to summarized         Special Education, choose of         If you would like to summarized         Special Education, choose of         If you would like to summarized         Step #11: Click 'Next'         Step #12: IF you would like         "canned" report you chose, of                                                                                                    | report:<br>TAKS Objectives<br>• Objectives - %<br>correct<br>• Raw score<br>• Percentile score<br>ummarize are listed. If<br>• by Ethnicity, Gender, or<br>one or all criteria.<br>ze using different criteria,<br>is screen. Summarize in<br>• to add more criteria to the<br>click 'Edit my view'.            | Select Columns to<br>TEKS Student<br>Expectations<br>• SE - % corrent<br>• Raw score<br>Percentile score<br>• <u>Cender</u><br>Use this option to view results from<br>• <u>Special Education Indicators</u><br>This option will allow you to analyze<br>• <u>Special Education Indicators</u><br>This option will allow you to analyze                                                                                                    | Student Responses/Item<br>Analysis<br>Shows number and percentage<br>correct/incorrect for each<br>question/objective/SE                                                                                                    |
| Step #8: Choose a canned (explanations below )         Step #9: Click 'Next'         Student Scores         • Raw score         • Percentile score         Step #10: Three ways to surve         you would like to summarized         Special Education, choose of         If you would like to summarized         Special Education, choose of         If you would like to summariated         Step #11: Click 'Next'         Step #12: IF you would like         "canned" report you chose, of                                                                                                    | report:<br>TAKS Objectives<br>• Objectives - %<br>correct<br>• Raw score<br>• Percentile score<br>ummarize are listed. If<br>• by Ethnicity, Gender, or<br>one or all criteria.<br>ze using different criteria,<br>is screen. Summarize in<br>• to add more criteria to the<br>click 'Edit my view'.            | Select Columns to<br>TEKS Student<br>Expectations<br>• SE - % corrent<br>• Raw score<br>Percentile score<br>Gender<br>Use this option to view results from<br>Gender<br>Use this option to view results from<br>Special Education Indicators<br>This option will allow you to analyze<br>You're Done!<br>Your report is ready to view. You can i                                                                                                    | Student Responses/Item<br>Analysis<br>Shows number and percentage<br>correct/incorrect for each<br>question/objective/SE                                                                                                    |
| Step #8: Choose a canned (explanations below )         Step #9: Click 'Next'         Student Scores         • Raw score         • Percentile score         Step #10: Three ways to surve         you would like to summarized special Education, choose of         If you would like to summariated step!         Step #11: Click 'Next'         Step #12: IF you would like "canned" report you chose, of                                                                                                    | report:<br>TAKS Objectives<br>• Objectives - %<br>correct<br>• Raw score<br>• Percentile score<br>ummarize are listed. If<br>• by Ethnicity, Gender, or<br>one or all criteria.<br>ze using different criteria,<br>is screen. Summarize in<br>• to add more criteria to the<br>click 'Edit my view'.            | Select Columns to<br>TEKS Student<br>Expectations<br>• SE - % corrent<br>• Raw score<br>Percentile score<br>Gender<br>Use this option to view results from<br>Gender<br>Use this option to view results from<br>Special Education Indicators<br>This option will allow you to analyze<br>You're Done!<br>Your report is ready to view. You can i<br>View" box below.                                                                                                    | Analysis<br>Shows number and percentage<br>correct/incorrect for each<br>question/objective/SE<br>a locally administered benchmark test.<br>a locally administered benchmark test.                                                |
| Step #8: Choose a canned (explanations below )         Step #9: Click 'Next'         Student Scores         • Raw score         • Percentile score         Step #10: Three ways to surve         you would like to summarized special Education, choose of         If you would like to summariated step!         Step #11: Click 'Next'         Step #12: IF you would like "canned" report you chose, of         Otherwise, click 'View My F                                                                                                    | report:<br>TAKS Objectives<br>• Objectives - %<br>correct<br>• Raw score<br>• Percentile score<br>ummarize are listed. If<br>e by Ethnicity, Gender, or<br>one or all criteria.<br>ze using different criteria,<br>is screen. Summarize in<br>to add more criteria to the<br>click 'Edit my view'.<br>Report'   | Select Columns to<br>FEKS Student<br>Expectations<br>• SE - % corrent<br>• Raw score<br>Percentile score<br>Gender<br>Use this option to view results from<br>• Gender<br>Use this option to view results from<br>• Special Education Indicators<br>This option will allow you to analyze<br>• Special Education Indicators<br>This option will allow you to analyze<br>• Special Education Indicators<br>• This option will allow you to analyze                                                                                                    | Analysis<br>Shows number and percentage<br>correct/incorrect for each<br>question/objective/SE<br>a locally administered benchmark test.<br>a state standardized test.<br>a locally administered benchmark test.                  |
| Step #8: Choose a canned (explanations below )         Step #9: Click 'Next'         Student Scores         • Raw score         • Percentile score         Step #10: Three ways to surve         you would like to summarized special Education, choose of         If you would like to summariated summariated step!         Step #11: Click 'Next'         Step #12: IF you would like "canned" report you chose, of         Otherwise, click 'View My F                                                                                                    | report:<br>TAKS Objectives<br>• Objectives - %<br>correct<br>• Raw score<br>• Percentile score<br>ummarize are listed. If<br>e by Ethnicity, Gender, or<br>one or all criteria.<br>ze using different criteria,<br>is screen. Summarize in<br>• to add more criteria to the<br>click 'Edit my view'.<br>Report' | Select Columns to<br>TEKS Student<br>Expectations<br>• SE - % corrent<br>• Raw score<br>Percentile score<br>Gender<br>Use this option to view results from<br>Gender<br>Use this option to view results from<br>Special Education Indicators<br>This option will allow you to analyze<br>Your report is ready to view. You can i<br>View" box below.                                                                                                    | Analysis<br>Shows number and percentage<br>correct/incorrect for each<br>question/objective/SE<br>e a locally administered benchmark test.<br>a a state standardized test.<br>a locally administered benchmark test.              |

| III. ADVANCED ANALYSIS                                                                                                    |                                                                                                    |  |  |  |  |
|----------------------------------------------------------------------------------------------------|----------------------------------------------------------------------------------------------------|--|--|--|--|
| Step #1: With your new report visible on the screen, s                                                                                                    | select Edit                                                                                                    |  |  |  |  |
| <ul> <li>Step #2: Explanation:         <ul> <li><u>Tables tab</u> – allows you to change or add tests view, and summarize multiple tests you are viewing</li> <li><u>Columns tab</u> – allows you to select "columns" will be listed in your report</li> <li><u>Summarize tab</u> – allows you to select by categories what information you want summariant.</li> </ul> </li> </ul>                                                                                 | that ized.                                                                                                    |  |  |  |  |
| <b>Step #3:</b><br>From one of the subcategories (Student Information,<br>Demographics, Administration Information, Scores,<br>Objectives, SEs, and Responses), click the + sign in or<br>to see possible column headings.                                                                                                    | Columns       Summarize         Drag the columns from the left that you would like to see for this tes         Image: Columns from the left that you would like to see for this tes         Image: Columns from the left that you would like to see for the tes         Image: Columns from the left that you would like to see for the tes         Image: Columns from tes         Image: Columns from tes                                                                                                    |  |  |  |  |
| Step #4:<br>Determine what information you want to include on your report. Remember: those will be your column headings and the information requested will be displayed below the column heading in table format.                                                                                                    |                                                                                                    |  |  |  |  |
| <ul> <li>Step #5: Click the desired column headings from the list on the left and drag them over to the right.</li> <li>**If you want to remove any column headings from the right, just drag them back over to the left.</li> </ul>                                                                                                    | Columns       Summarize         Image: Drag the columns from the left that you would like to see for this test. :         Image: Drag the columns from the left that you would like to see for this test. :         Image: Drag the columns from the left that you would like to see for this test. :         Image: Drag the columns from the left that you would like to see for this test. :         Image: Drag the columns from the left that you would like to see for this test. :         Image: Drag the columns from the left that you would like to see for this test. :         Image: Drag the columns from the left that you would like to see for this test. :         Image: Drag the columns from the left that you would like to see for this test. :         Image: Drag the columns from the left that you would like to see for this test. :         Image: Drag the columns from the left that you would like to see for this test. :         Image: Drag the columns from the left that you would like to see for this test. :         Image: Drag the columns from the left that you would like to see for this test. :         Image: Drag the columns from the left that you would like to see for the columns from the left that you would like to see for the columns from the left that you would like to see for the columns from the left that you would like to see for the columns from the columns from the column |  |  |  |  |
| Step #6:         To filter on a category:         • Click the category name         • Click the 'Add Filter' icon         • Choose filtering criteria         • To Delete Filter – click the red X         **You can also filter on demographic data by pulling over a category from the Demographics folder.         Step #7: Click 'Update'         *** To see summarized information, drag a column onto another column to see a subgroup within a subpopulation | Raw Score  Reventile Score  Screater Than 80 AND  Cless Than 90  Cless Than 90  Equals Yes  Commended Performance  ESL Indicator  You can have more than one filter!                                                                                                    |  |  |  |  |
| Determine what information you would like to see<br>summarized. (for example, gender within ethnicity)                                                                                                    | Add Filter                                                                                                    |  |  |  |  |

Viewing summarized fields as numbers instead of percentages (example: changing Met Expectations from a percentage to a number) Summarize Columns Go through the steps to view a report Click the 'Edit' button Click the Summarize tab Take the checkmark out of 'Show Summarized Fields with Percentages' Show Summarized Fields with Percentages Click 'Update' 6th Science Sem. 1 Benchmark **Total Students** Raw Score Percentile Score Met Expectations Yes No BEFORE taking checkmark out .... 19.4% Pula, Trati 134 54.82 78.33% 80.6% Smith, 3dfrey 100 51.43 73.46% 57% 43% 50 48.78 69.72% 56% 44% Watson, Camara pectations No AFTER taking Yes checkmark out .... Paties, Transi 134 54.82 78.33% 108 26 51.43 57 tenill, infina 100 73.46% 43 50 48.78 69.72% 28 22 Walton, Canada IV. Summarizing results on tests (example: if you want to see summarized results for more than one test) Tables Columns Summarize • Go through the steps to view a report Drag the tables from the left to the right that you want to see in this view. You can select as man Click the 'Edit' button On the Tables tab, make sure you 🕀 👩 TAKS Tests 🛄 April 2006 6th Grade Math Practice TAKS are viewing more than one test... 💋 Local Benchmarks 🥅 Math Pre-Ap 6th Grade Mid-Semester 1 Benchmark Key + Click 'Summarize Selected Tests • Summarize Selected Tests and drag it to the right Click Update Summarized results: April 2006 6th Grade Math Practice TAKS Math Pre-Ap 6th Grade Mid-Semester 1 Summarized Results Benchmark Key Total Raw Percentile Total Raw Percentile Raw Percentile Met Met Met Students Score Expectations Expectations Students Score Expectations Score Score Score Score Yes No Yes No Yes No hadh 48 24.52 81.73% 12.5% 70.10% 59.94% 40.06% 31.37 68.23% 55.52% 44.48% 87.5% 30.43 299 Asian/Pacific Islander 35 37.69 82% 88.57% 11.43% 10 26.50 88.40% 90% 10% 35.20 83.42% 88.89% 11.11% V. SAVING A VIEW Once you get a report the way you want it using "Advanced Analysis", you can "save the view", share it, and apply that view to any test! 📙 Save 🛛 🏢 Export to Excel 🛛 📝 Edit Step #1: Once you have a report the way you want it, enter a name for the view. 🔿 🍣 Scores between 50 and 70 Step #2: Click Save Aicrosoft Internet Explorer 🔣 Local ID Student Name Raw 1 Your view has been saved. Step #3: Click OK to this Conway, Hathryn 11007118 message 12110220 Farrandez, Eauin OK DISIDE Face, Faul

| <ul> <li>Step #4: Click on the + next to 'My Views' to see you saved views. You can click anytime on this view to bring up what you saved.</li> <li>**You can also delete views by clicking the red X.</li> </ul>                                                                                                    | Yiews                                                                                                    |
|----------------------------------------------------------------------------------------------------|----------------------------------------------------------------------------------------------------|
| VI. Edit Additional Test without starting                                                                                                    | over                                                                                                    |
| Click the Edit button                                                                                                    | 🛃 Save 🛛 😪 👻 Edit                                                                                                    |
| **On the Tables tab, you will see the current test you are looking at on the right                                                                                                    | Tables       Columns       Summarize         Drag the tables from the left to the right that you want to see in this view. You can select         Image: Taks Tests  |
| • To choose a different test:<br>Click on the + sign next to 'Local Benchmarks'                                                                                                    | Current Test you     are looking at                                                                                                    |
| <ul> <li>Click on the new test</li> <li>Drag and drop it to the right</li> <li>Tables Columns</li> <li>Drag the table</li> <li>TAKS Tests</li> <li>Columns</li> <li>Drag the table</li> <li>Tables Columns</li> <li>Drag the table</li> <li>Tables Columns</li> <li>Drag the table</li> <li>Tables Columns</li> <li>Drag the table</li> <li>Drag the table</li> <li>Drag t</li></ul> | Summarize<br>es from the left to the right that you want to see in this view. Yo<br>th Grade Mid<br>Grade Mid<br>Grade Mid<br>Grade Mit<br>Grade Mit<br>AP Sem.1 Ben |
| <ul> <li>Make sure you remove the old test if you do not want it to display by clicking on the test and dragging it over to the white space on the left.</li> <li>Click Update</li> </ul>                                                                                                    | TAKS Tests     Total Benchmarks     Math Pre-Ap 6th Grade Mid-Semester 1 Benchmark Key                                                                               |
| VII. SHARING A VIEW<br>Once you save a view, you can share it with the other                                                                                                    | administrators or teachers on your campus!                                                                                                    |
| <b>Step #1:</b> Click on the view you saved.                                                                                                    | Views            •          •          •                                                                                                    |
| <b>Step #2:</b> Click the Share icon at the right side of the screen.                                                                                                    | Switch Applications - O Help G Log off                                                                                                    |
| <b>Step #3:</b> Choose how you want to share the view.                                                                                                    | <ul> <li>Don't Share</li> <li>My Campus</li> <li>Add to My Quick Views</li> <li>Add to My Campus' Teachers' Views</li> <li>Add to Teachers' Views</li> </ul>         |

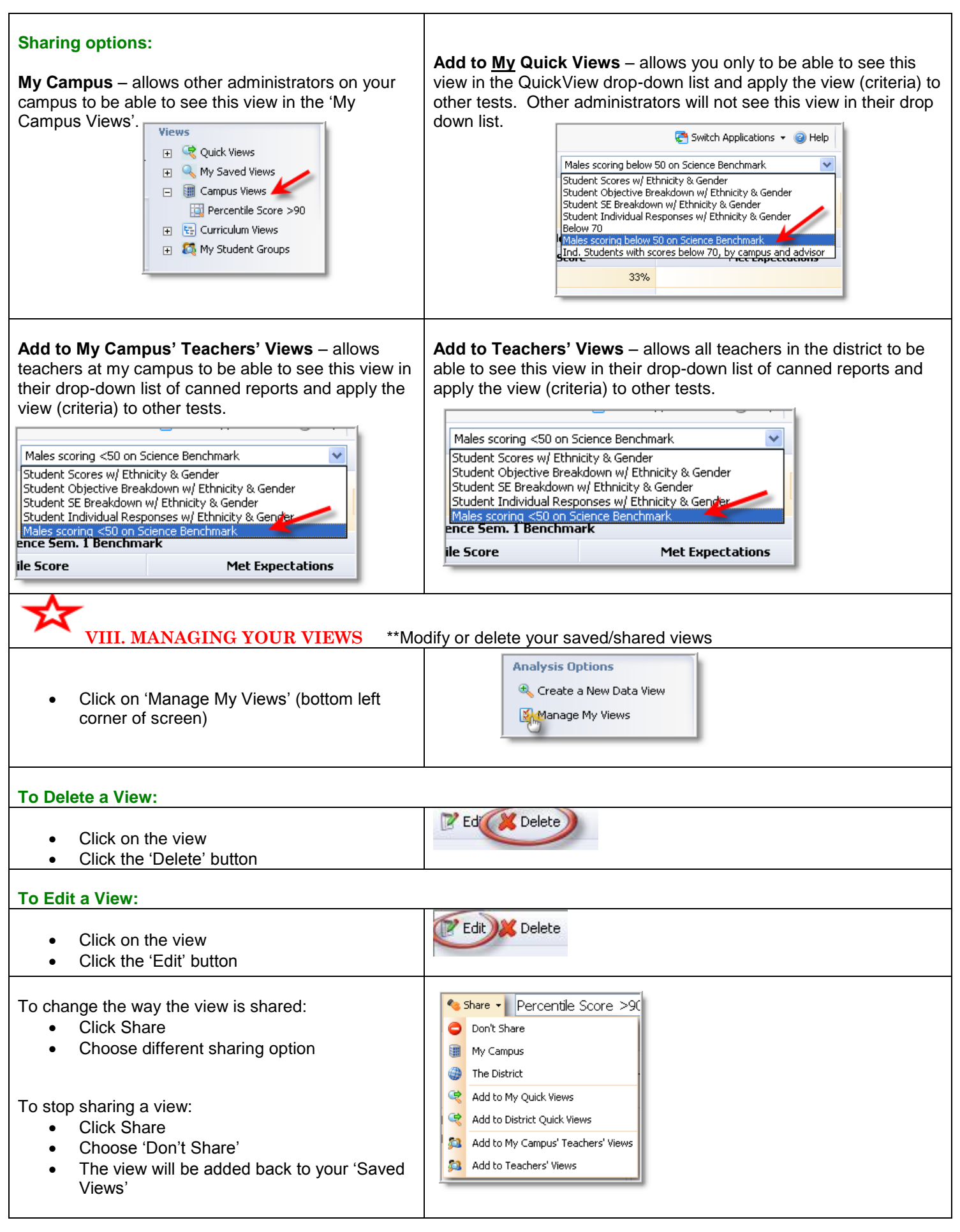

| <ul> <li>To add multiple tests to your view:</li> <li>On the Tables tab, choose other tests</li> <li>Drag and drop the test(s) on the right window</li> </ul>                                                                                                    | Tables       Columns       Summarize         Drag the tables from the left to the right that you want to see in this vie         TAKS Tests                                                                                                    |
|----------------------------------------------------------------------------------------------------|----------------------------------------------------------------------------------------------------|
| <ul> <li>To change the columns, filter, or other information on the view:</li> <li>Click the Columns tab</li> <li>Make any changes</li> </ul>                                                                                                    | Tables       Columns       Summarize         Image: Drag the columns from the left that you would like to see for this tes         Image: Drag the columns from the left that you would like to see for this tes         Image: Drag the columns from the left that you would like to see for this tes         Image: Drag the columns from the left that you would like to see for this tes         Image: Drag the columns from the left that you would like to see for this tes         Image: Drag the columns from the left that you would like to see for this tes         Image: Drag the columns from the left that you would like to see for this tes         Image: Drag the columns from the left that you would like to see for this tes         Image: Drag the columns from the left that you would like to see for this tes         Image: Drag the columns from the left that you would like to see for this tes         Image: Drag the columns from the left that you would like to see for this tes         Image: Drag the columns from the left that you would like to see for this tes         Image: Drag the columns from the left that you would like to see for this tes         Image: Drag the columns from the left that you would like to see for this tes         Image: Drag the columns from the left that you would like to see for the prove the prove the prove the prove the prove the prove the prove the prove the prove the prove the prove the prove the prove the prove the prove the prove the prove the prove the prove the prove the prove the prove the prove the prove the prove the prove the prove the prove the prove                                                                                                    |
| IX. VIEWING INDIVIDUAL STUDEN                                                                                                    | T DATA ** Two ways to do this                                                                                                    |
| Option #1:                                                                                                    |                                                                                                    |
| <ul> <li>Click on the Students tab</li> <li>Search on any of the following: <ul> <li>student's name, ID#, grade level, campus, gender, ethnicity, student program</li> <li>Click 'Search'</li> <li>Click on the Student's name</li> </ul> </li> <li>Click on the Student's name</li> <li>Click on the 'Tests' tab to view test data</li> </ul> | General<br>Name or ID:<br>Smith<br>Campus:<br>Any<br>Any<br>Any<br>Gender: Ethnicity:<br>Any<br>Student Program:<br>Any<br>Campus:<br>Any<br>Campus:<br>Any<br>Campus:<br>Any<br>Campus:<br>Any<br>Campus:<br>Any<br>Campus:<br>Any<br>Campus:<br>Any<br>Campus:<br>Any<br>Campus:<br>Any<br>Campus:<br>Campus:<br>C |
| search on a course or teacher name!                                                                                                    |                                                                                                    |
| Option #2:                                                                                                    |                                                                                                    |
| <ul> <li>Go through the steps to view a report.</li> <li>Click on Individual Students View</li> <li>Double click on the student's name</li> </ul>                                                                                                    | Level:                                                                                                    |
| Click on the 'Tests' tab to view test data                                                                                                    | General Contacts Tests Fo<br>Print                                                                                                    |
| X. DISTRICT ASSESSMENT "BENCHI                                                                                                    | MARK" SUMMARY REPORT                                                                                                    |
| <ul> <li>Click on any of the Benchmark Tests in the<br/>Quick Views drop down.</li> </ul>                                                                                                    | ✓ Yiews         □       ✓ Quick Views         □       ॐ Benchmark Tests         ॐ 5th grade science ber                                                                                                    |
| <ul> <li>Click the print icon</li> <li>Choose 'Benchmark Summary Report'</li> </ul>                                                                                                    | Export to Excel                                                                                                    |

| Click Open                                                |                                                                                    | Oper                                                                                    |                                                                   |                     |                                 |                         |                |
|-----------------------------------------------------------|------------------------------------------------------------------------------------|-----------------------------------------------------------------------------------------|-------------------------------------------------------------------|---------------------|---------------------------------|-------------------------|----------------|
| Denskasarlı                                               | Benchmark Ad                                                                       | Iministrat                                                                              | ion Sur                                                           | nmary               |                                 |                         |                |
| Benchmark     Summary Report                              | Title: Kindergarten Math 2nd Nine Weeks TEKS Check                                 |                                                                                         |                                                                   |                     |                                 |                         |                |
| lists data for the<br>district as well as<br>your campus. | Campuses: Acker, Ander:<br>Borchardt, Br<br>Fisher, Gunst<br>Rogers, Sem<br>Taylor | son, Ashley, Bleds<br>ight, Christie, Corb<br>tream, Isbell, Ogle,<br>, Shawnee, Smith, | be, Boals,<br>ell, Curtsinger,<br>Pink, Riddle,<br>Sparks, Spears | Passing             | Percentage:                     | 70%                     |                |
|                                                           |                                                                                    |                                                                                         |                                                                   | Number<br>Adminis   | of Questions:<br>tration Dates: | 20<br>11/29/2006 - 12/2 | 20/2006        |
|                                                           | District Summary Re                                                                | aculte                                                                                  |                                                                   |                     |                                 |                         |                |
|                                                           | Total Number of Studer                                                             | nts: 9                                                                                  | 32                                                                |                     |                                 |                         |                |
|                                                           | Total Benchmark Perce                                                              | entage: 9                                                                               | 0.89%                                                             |                     |                                 |                         |                |
|                                                           | Percentage Meeting Ex                                                              | pectation: 9                                                                            | 3.3%                                                              |                     |                                 |                         |                |
|                                                           | District Ethnicity Re                                                              | sults                                                                                   |                                                                   |                     |                                 |                         |                |
|                                                           | Ethnicity                                                                          | 50115                                                                                   | Stud                                                              | lent Count          | Met Expectatio                  | ons Percentil           | e Score        |
|                                                           | Asian/Pacific Islander                                                             |                                                                                         |                                                                   | 109                 | 91.7%                           | 91.24                   | 4%             |
|                                                           | Plack                                                                              |                                                                                         |                                                                   | 07                  | 06 00/                          | 0F 0/                   | 70/            |
| ~                                                         |                                                                                    |                                                                                         |                                                                   |                     |                                 |                         |                |
| XI GRAPHING D                                             | ATA Graphing                                                                       | works on di                                                                             | strict cam                                                        | nous and t          | eacher view                     | only                    |                |
|                                                           | Orapinig                                                                           | inerite en al                                                                           |                                                                   | ipuo, ana i         |                                 | only                    |                |
| Step #1: Create a report                                  |                                                                                    |                                                                                         |                                                                   |                     |                                 |                         |                |
| Step #2: Make sure you are                                | on district, campus, o                                                             | r teacher                                                                               |                                                                   | 🚰 Switch Ap         | plications 👻 🥝 Help             | 🔒 Log off               |                |
| summary view                                              |                                                                                    |                                                                                         |                                                                   | Ethnicity & Gender  |                                 | Charts                  |                |
| Step #3: Click on the Charts                              | icon                                                                               |                                                                                         |                                                                   | Time: 🕥 😥           | Level: 🍘 🚺 🔒                    | 8                       |                |
| Step #4: Click within the colu                            | imn and "category" yc                                                              | ou would like                                                                           | to chart.                                                         | In the exa          | ample below                     | , I clicked in          | the Percentile |
| Score column and within the I                             | Ethnicity category.                                                                |                                                                                         |                                                                   |                     | 5th grade science b             | enchmark # 1            |                |
|                                                           |                                                                                    | District                                                                                |                                                                   | Total Students      | 1911 Raw Scor                   | e Percei<br>24          | 79.99          |
|                                                           |                                                                                    | Asian/Pacific Islander                                                                  |                                                                   |                     | 186                             | 24.84                   | 82.83          |
|                                                           |                                                                                    | White Not Hispanic<br>Black                                                             |                                                                   |                     | 220                             | 24.37                   | 81.23          |
|                                                           |                                                                                    | Hispanic                                                                                |                                                                   |                     | 258                             | 22.94                   | 76.46          |
|                                                           |                                                                                    | American Indian/Alask                                                                   | an Native                                                         |                     | 11                              | 25.09                   | 83.55          |
|                                                           |                                                                                    | Female                                                                                  |                                                                   |                     | 959                             | 23.80                   | 79.34          |
|                                                           |                                                                                    |                                                                                         |                                                                   |                     |                                 |                         |                |
| • To print the graph, ch                                  | oose View Large                                                                    | Chart ¥iew                                                                              | er                                                                | View                | Large                           |                         |                |
|                                                           |                                                                                    | ( Print )                                                                               |                                                                   |                     |                                 |                         |                |
| Title the chart by typir                                  | ng in the text.                                                                    |                                                                                         |                                                                   | 5th Grad            | e Science Benchmark             | #                       |                |
| Click the Print icon.                                     |                                                                                    |                                                                                         |                                                                   | District Percentile | Score broken down               | by Ethnicity            |                |
| To close the chart vie arrow.                             | wer, click the right                                                               | Chart View                                                                              | er                                                                | 😡 View              | Large 💽                         |                         |                |

| XII. MONITOR GROUPS<br>A monitor group allows you to create a gro                                                                                                    | oup of students for <b>teachers to view</b> . <b>**Two ways to do this</b>                                                                                                    |
|----------------------------------------------------------------------------------------------------|----------------------------------------------------------------------------------------------------|
| Creating Monitor Groups Option #1                                                                                                    |                                                                                                    |
| <ul> <li>Create a report or click on a test in<br/>Quick Views.</li> <li>Click on the 'Individual Students' view</li> </ul>                                                                                                    |                                                                                                    |
| <ul> <li>Filter for students that you would like to be placed on a monitor list.</li> <li>Click the 'Add to List' icon</li> </ul>                                                                                                    | 🛃 😂 👻 📝 Edit 🛛 🖾 Add to List                                                                                                    |
| Click 'Next' on this screen                                                                                                    | tudents to an Administrative Monitor Group<br>Administrative Monitor Groups allow you to add a group of students to<br>information. For Instance you can add students who need tutoring to a<br>Administrators on the campus will be able to see all students in the gr |
| <ul> <li>Choose to either Create a new group or<br/>Add to an existing group.</li> <li>Click 'Next'</li> </ul>                                                                                                    | New or existing group?<br>You can add these students to an existing group or create a new one.<br>Oreate a new group. Add to an existing group.                                                                                                    |
| <ul> <li>Enter a name (description is optional) for<br/>the monitor group.</li> <li>Click 'Next'</li> </ul>                                                                                                    | What do you want to call this list?<br>Select a name for this list. The name should be distinctive so it's easily recognized<br>Monitor list name:<br>Scores below 50 on Science Benchmark                                                                              |
| <ul> <li>Choose individual students by clicking<br/>on the student's names and clicking the<br/>'Add' button.</li> <li>Choose multiple students by holding<br/>down the shift or control keys and<br/>clicking the 'Add' button.</li> <li>Click 'Next'</li> </ul> | Add students Here you can added individual students to the monitor group. To add individual students, just searce shift or control key to select multiple students.  Student Name or ID Number: Add Add Add Add Add Add Add Add Add Ad                                  |
| <ul> <li>Click 'Finish</li> <li>**Only teachers who have these students in their of on the Analyze tab.</li> </ul>                                                                                                    | class rosters will be able to view the monitor group. They will see the list                                                                                                    |

| Creating Monitor Groups Option #2                                                                                                    | Student Monitoring                                                                                                    |
|----------------------------------------------------------------------------------------------------|----------------------------------------------------------------------------------------------------|
| <ul> <li>On the Students tab, click on 'Manage Monitor<br/>Groups' (bottom left corner of screen)</li> </ul>                                                                                                    | C Manage My Monitor Lists<br>Approve Monitor Lists                                                                                                    |
| Click on 'New Monitor Group'                                                                                                    | Monitor Group                                                                                                    |
| <ul> <li>Enter name (description is optional) for the Monitor Group.</li> <li>Click 'Save'</li> </ul>                                                                                                    | Save       Delete         Student Monitor Group         Student Monitor Groups enable campus.         Teachers will only see the students they         Monitor Group Details         Monitor Group Name:         ARI Group         Description:                                                                                                    |
| <ul> <li>Click the Students tab and enter students' names or ID Numbers to search. Click Add to add the students to the monitor group.</li> <li>** Only teachers who have these students listed in their class rosters will be able to view the monitor group.</li> <li>Click 'Save'</li> </ul> | Student Monitor Group         Student Monitor Groups enable campus and district administrators designate a group of stude         Teachers will only see the students they teach, according to the roster data import.         Monitor Group Details       Students         Student Name or ID Number:       Search       Students in         Add > |
| Managing Monitor Groups                                                                                                    |                                                                                                    |
| <ul> <li>On the Students tab, click on 'Manage Monitor<br/>Groups'</li> </ul>                                                                                                    | Student Monitoring<br>Manage My Monitor Lists<br>Approve Monitor Lists<br>Monitor Group Options<br>& New Monitor Group                                                                                                    |
| <ul> <li>Click on the group and add/delete students,<br/>delete the group, etc.</li> </ul>                                                                                                    | Administrative Monitor Groups       Save & Delete         Practice 2       Student Monitor Group         TAKS Targeted Group       Student Monitor Groups enable campus and students for tracking. Teachers will only se data import.         Monitor Group Details       Students         Practice 2       Description:                            |

| XIII. MONITOR LISTS<br>A monitor list allows you to create a                                                            | group of students that                                                                                                    | t <b>only you</b> view a                                                           | nd keep track of.                           |                                                                                                    |
|----------------------------------------------------------------------------------------------------|----------------------------------------------------------------------------------------------------|------------------------------------------------------------------------------------|---------------------------------------------|----------------------------------------------------------------------------------------------------|
| Creating the List                                                                                                    | <u>v</u> 1                                                                                                    |                                                                                    | ,                                           |                                                                                                    |
| <ul> <li>On the Students tab, click 'M<br/>Lists'</li> </ul>                                                            | lanage My Monitor                                                                                                    | Student Monitori                                                                   | ing<br>nitor Lists<br>or Lists<br>or Groups |                                                                                                    |
| <ul> <li>Click on 'Create a Monitor Li<br/>Monitor List'</li> </ul>                                                     | ist' OR 'Add a                                                                                                    | Add a Monitor List                                                                 | Edit Selected List 💥 Delete                 | Student Monitoring<br>Manage My Monitor Lists<br>Approve Monitor Lists<br>Manage Monitor Groups<br>My Monitor Lists Options |
| Follow the on-screen instructions                                                                                       |                                                                                                    |                                                                                    |                                             |                                                                                                    |
| Approving a Monitor List                                                                                                | **whether or not you                                                                                                    | u or a teacher crea                                                                | ates a monitor list, it m                   | nust be approved                                                                                                    |
| Click 'Approve Monitor<br>Lists'                                                                                        | Student Monitor<br>Manage My M<br>Manage Monit<br>My Monitor List:                                                        | ring<br>Ionitor Lists<br>itor Lists<br>tor Groups<br><b>s Options</b><br>itor List |                                             |                                                                                                    |
| <ul> <li>Click on the monitor list</li> <li>Click 'Approve List'</li> </ul>                                             | Student Monitor Lists                                                                                                    | Approve L<br>Practice 6<br>Requestor:<br>Campus:<br>Description<br>Pending Stu     | ist Openy K Delete                          |                                                                                                    |
| To View the Monitor List                                                                                                | - Andrewick                                                                                                    | n                                                                                  |                                             |                                                                                                    |
| <ul> <li>Click the Analyze tab</li> <li>Click on 'My Student<br/>Groups'</li> <li>Click on your monitor list</li> </ul> | SchoolObjects<br>Views<br>T R Quick V<br>Quick V<br>Quick V<br>Quick V<br>Curricu<br>Curricu<br>My Stur<br>Pract<br>Pract | riews<br>red Views<br>Ium Views<br>dent Groups<br>tice 6<br>Students               | its<br>Name Salaria -                       |                                                                                                    |

| <ul> <li>Click on 'Manage My Monitor Lists' When the first transmission of Monitor Lists I click on the list to edit or delete I click on the list to edit or delete I click on the list to edit or delete I click on the list to edit or delete I click on the list to edit or delete I click on the list to edit or delete I click on the list to edit or delete I click on the list to edit or delete I click on the list to edit or delete I click on the list to edit or delete I click on the list to edit or delete I click on the sign next to Curriculum Views I click on the sign next to Curriculum Views I click on the course curriculum to view I click on the course curriculum to view I click on the course curriculum to view I click on the test to view I click on the test to view to see percentage correct for each test to view to see percentage correct for each test to view to the see percentage correct for each test to view to the secto</li></ul>                                                                                                    | Managing your monitor Lists                                                                                                    |                                                                                                    |                                                   |                     |
|----------------------------------------------------------------------------------------------------|----------------------------------------------------------------------------------------------------|----------------------------------------------------------------------------------------------------|---------------------------------------------------|---------------------|
| Click on the list to edit or<br>delete      Click on the list to edit or<br>delete      Click on the list to edit or<br>Click on the list to edit or<br>Click the solution of the list of the solution of the solution of                                                                                                    | Click on 'Manage My                                                                                                    | Student Mo                                                                                                    | onitoring                                         |                     |
| Click on the list to edit or<br>delete     Click on the list to edit or<br>delete     Click on the list to edit or<br>delete     Click on the list to edit or<br>Click on the list to edit or<br>Click the Analyze tab<br>Click the Analyze tab<br>Click the Analyze tab<br>Click the Analyze tab<br>Click the Analyze tab<br>Click on the course curriculum<br>News<br>Click on the course curriculum to view<br>Click on the test to regulph, and the casson Plans used to teach a particular TEK.<br>Click on the course curriculum to view<br>Click on the course curriculum to view<br>Click on the test to view<br>Click on the course curriculum to view<br>Click on the test to view<br>Click on the test to view test test test test test test test te                                                                                                    | Monitor Lists'                                                                                                    | Manage                                                                                                    | My Monitor Lists                                  |                     |
| I Needer betwee of work of does in the list to edit or delete al work of List Outdows is a defense al work of List Outdows is a defense al work of List Out                                                                                                    |                                                                                                    | 🔯 Approve                                                                                                    | e Monitor Lists                                   |                     |
| Click on the list to edit or delete India a wortor list Click on the list to edit or delete India a wortor list Click on the list to edit or delete India a wortor list Click on the list to edit or delete India a wortor list Click on the list to edit or delete India a wortor list Click on the list to edit or delete India a wortor list Click on the list to edit or delete India a wortor list India a wortor list India a worto                                                                                                    |                                                                                                    | 🙇 Manage                                                                                                    | Monitor Groups                                    |                     |
| Click on the list to edit or delete Add a brotter List For Click on the list to edit or delete For Click on the list to edit or delete For Click on the list to edit or delete For Click on the list to edit or delete For Click on the list to edit or delete For Click on the list to edit or delete For Click on the sign next to Curriculum Views Click the Analyze tab Click on the sign next to Curriculum Views Click on the sign next to English, Mathematics, Science, or Social Studies Click on the course curriculum to view For Click on the course curriculum to view For Choose the test to view For Choose the test to view For View Standard Clarification or Teacher lesson plans: Course Standard Clarification or Teacher lesson plans: Course Standard Clarification: Course Standard Clarification                                                                                                    |                                                                                                    | My Monito                                                                                                    | r Lists Options                                   |                     |
| <ul> <li>c Click on the list to edit or delete</li> <li>c Click on the list to edit or delete</li> <li>c Click on the list to edit or set of your montor lists. You can add and renoves is reacted in a period and renoves is reacted in a period of the set of the set of on your campus, the percentage correct for each TEK, the standard Clarification, and the Lesson Plans used to teach a particular TEK.</li> <li>c Click the Analyze tab</li> <li>c Click the Analyze tab</li> <li>c Click on the + sign next to English. Mathematics, Science, or Social Studies</li> <li>c Click the the set of the set of the set</li></ul>                                                                                                    |                                                                                                    | 🎇 Create /                                                                                                    | a Monitor List                                    |                     |
| <ul> <li>c) Click on the list to edit or delete</li> <li>c) Click on the 1 Standard Clarification or Teacher lesson plans:</li> <li>c) Click the Analyze tab</li> <li>c) Click the Analyze tab</li> <li>c) Click the the sign next to English, Mathematics, Science, or Social Studies</li> <li>c) Click on the course curriculum to view</li> </ul> Test: <ul> <li>c) Click on the to sugn or the sign of the sugn of the sugn of</li></ul>                                                                                                    |                                                                                                    |                                                                                                    |                                                   |                     |
| Click of the list of cut of<br>delete     delete     if del a Monter List & Lait Selected List & Delete<br>Bow as all of your monter list. You can add and removes<br>Practice 5<br>Practice 7<br>Practice 7<br>P                                                                                                    | Click on the list to adit or                                                                                                    |                                                                                                    |                                                   |                     |
| Solid      Image M/ Montecus     Below are all of your monotor bits. You can add and removes     Browner and for your monotor bits. You can add and removes     Browner and for your monotor bits. You can add and removes     Browner and the Lesson Plans used to teach a particular TEK.      Allows you to see which TEKS have been tested on your campus, the percentage correct for each TEK, the     Standard Clarification, and the Lesson Plans used to teach a particular TEK.      Click the Analyze tab     Click the + sign next to Curriculum     Views     Click the + sign next to English,     Mathematics, Science, or Social Studies     Click on the course curriculum to view     Experimentary of the set of the set of the                                                                                                    | delete                                                                                                    | 💰 Add a Mo                                                                                                    | onitor List 🚭 Edit Selected List 💥 Delete         |                     |
| Marged My Motocculus Su You can add and removes the level of a for monotonic list. You can add and removes the level of a for monotonic list. You can add and removes the level of a for monotonic list. You can add and removes the level of a for monotonic list. You can add and removes the level of a for monotonic list. You can add and removes the level of your monotonic list. You can add and removes the level of your monotonic list. You can add and removes the level of your monotonic list. You can add and removes the level of your monotonic list. You can add and removes the level of your monotonic list. You can add and removes the level of your monotonic list. You can add and removes the level of your monotonic list. You can add and removes the level of your monotonic list. You can add and removes the level of your monotonic list. You can add and removes the level of your monotonic list. You can add and removes the level of your monotonic list. You can add and removes the level of your monotonic list. You can add and removes the level of your monotonic list. You can add and removes the level of your monotonic list. You can add and remove the level of your monotonic list. You can add and remove the level of your monotonic list. You can add and remove the level of your monotonic list. You can add and remove the level of the level of your monotonic list. You can add and remove the level of the level of the level o                                                                                                    |                                                                                                    |                                                                                                    |                                                   |                     |
| Betware all of your monther less: You can add and removes     Practice 6     Practice 7 (Pending Approva)      Second Second Secon                                                                                                    |                                                                                                    | Manage M                                                                                                    | ly Monitor Lists                                  |                     |
| Practice 5 Practice 7 (Pending Approval) Allows you to see which TEKS have been tested on your campus, the percentage correct for each TEK, the standard Clarification, and the Lesson Plans used to teach a particular TEK. Click the Analyze tab Click on the + sign next to English, Mathematics, Science, or Social Studies Click on the course curriculum to view Science on the course curriculum to view Extra course to the test to view Scroll down to see percentage correct for each TEK Scroll down to see percentage correct for each TEK Scroll down to see percentage node (father, and doma(38)) Scroll down to see percentage node (father, and doma(38)) Scroll down to see percentage c                                                                                                    |                                                                                                    | Below are all                                                                                                    | l of your monitor lists. You can add and remove s |                     |
|                                                                                                    |                                                                                                    | 85 Practice                                                                                                    | :6                                                |                     |
| Practice 7 (Pending Approval)  Structure of Clarification or Teacher lesson plans:  Scroll down to see percentage correct for each TEK  Scroll down to see percentage correct for each TEK  Scroll down to see percentage correct for each TEK  Scroll down to see percentage correct for each TEK  Mathematics, Grade  Scroll down to see percentage correct for each TEK  Mathematics, Grade  Mathematics, Grade  M                                                                                                    |                                                                                                    | Abraham,                                                                                                    | , Dansen S;                                       |                     |
| Scroll down to see percentage correct for each TEK     Scroll down to see percentage correct for each TEK     Scroll                                                                                                    |                                                                                                    | Vactice                                                                                                    | : 7 (Pending Approval)                            |                     |
| XIX. CURRICULUM VIEWS         • Alllows you to see which TEKS have been tested on your campus, the percentage correct for each TEK, the Standard Clarification, and the Lesson Plans used to teach a particular TEK.         • Click the Analyze tab         • Click the Analyze tab         • Click the + sign next to Curriculum Views         • Click the + sign next to English, Mathematics, Science, or Social Studies         • Click on the course curriculum to view         • Click on the course curriculum to view         • Click on the course curriculum to view         • Choose the test to view         • Choose the test to view         • Scroll down to see percentage correct for each TEK         • Double click on the TEK         • To view Standard Clarification or Teacher lesson plans:         • Double click on the TEK         • To view Standard Clarification or Teacher lesson plans:         • Double click on the TEK         • To view Standard Clarification or Teacher lesson plans:         • Double click on the TEK         • To view Standard Clarification or teacher lesson plans:         • Double click on the TEK         • To view Standard Clarification or teacher lesson plans:         • Double click on the TEK         • To view Standard Clarification endematics in addematics in addematics in addematics in addematics in addematics in addematics in addematics in addematics in addematics in addematics in                                                                                                    |                                                                                                    | indiate start                                                                                                    | - And And And And And And And And And And         |                     |
| <ul> <li>XIX. CURRICULUM VIEWS</li> <li>Allows you to see which TEKS have been tested on your campus, the percentage correct for each TEK, the standard Clarification, and the Lesson Plans used to teach a particular TEK.</li> <li>Click the Analyze tab</li> <li>Click the + sign next to Curriculum years</li> <li>Click the + sign next to English, Mathematics, Science, or Social Studies</li> <li>Click on the course curriculum to view</li> <li>Click on the course curriculum to view</li> <li>Methematics, Grade (Studies)</li> <li>Algebra 1 (H5 &amp; M5)</li> <li>Algebra 1 (H5 &amp; M5)</li> <li>Algebra 1</li></ul>                                                                                                    |                                                                                                    |                                                                                                    |                                                   |                     |
| XIX. CURRICULUM VIEWS         • Allows you to see which TEKS have been tested on your campus, the percentage correct for each TEK, the standard Clarification, and the Lesson Plans used to teach a particular TEK.         • Click the Analyze tab         • Click the + sign next to Curriculum Views         • Click the + sign next to English, Mathematics, Science, or Social Studies         • Click on the course curriculum to view         • Click the + sign next to English, Mathematics, Science, or Social Studies         • Click on the course curriculum to view         • Click the + sign next to English, Mathematics, Grade         • Click on the course curriculum to view         • Click on the course curriculum to view         • Choose the test to view         • Choose the test to view         • Scroll down to see percentage correct for each TEK         • Double click on the TEK         • Double click on the TEK         • Double click on the TEK         • Double click on the TEK         • Double click on the TEK         • Double click on the TEK         • Ouble click on the TEK         • To view Standard Clarification or Teacher lesson plans:         • Double click on the TEK         • Double click on the TEK         • To view Standard Clarification enders and the due to the test on a dome time of a dome time of a dome tist or a domedia fail to a dome time of a domedia fail                                                                                                    | X                                                                                                    |                                                                                                    |                                                   |                     |
| <ul> <li>Alllows you to see which TEKS have been tested on your campus, the percentage correct for each TEK, the Standard Clarification, and the Lesson Plans used to teach a particular TEK.</li> <li>Click the Analyze tab</li> <li>Click to n the + sign next to Curriculum Views</li> <li>Click the + sign next to English, Mathematics, Science, or Social Studies</li> <li>Click on the course curriculum to view</li> <li>Click on the course curriculum to view</li> <li>Mathematics, Grade t</li> <li>Mathematics, Grade t</li> <li>Schoose the test to view</li> <li>Scroll down to see percentage correct for each TEK</li> <li>To view Standard Clarification or Teacher lesson plans:</li> <li>Duble click on the TEK</li> </ul>                                                                                                    | XIX. CURRICULUM VIE                                                                                                    | WS                                                                                                    |                                                   |                     |
| Standard Clarification, and the Lesson Plans used to teach a particular TEK.         • Click the Analyze tab         • Click to n the + sign next to Curriculum Views         • Click the + sign next to English, Mathematics, Science, or Social Studies         • Click on the course curriculum to view         • Click on the course curriculum to view         • Click on the course curriculum to view         • Choose the test to view         • Choose the test to view         • Scroll down to see percentage correct for each TEK         • Double click on the TEK         • Double click on the TEK         • To view Standard Clariffication or Teacher lesson plans:         • Double click on the TEK                                                                                                    | <ul> <li>Allows you to see which TEI</li> </ul>                                                                                                    | <s been<="" have="" td=""><td>tested on your campus, the percentage correct</td><td>t for each TEK, the</td></s> | tested on your campus, the percentage correct     | t for each TEK, the |
| <ul> <li>Click the Analyze tab</li> <li>Click on the + sign next to Curriculum Views</li> <li>Click the + sign next to English, Mathematics, Science, or Social Studies</li> <li>Click on the course curriculum to view</li> <li>Algebra 1 (FS &amp; MS)</li> <li>Algebra 1 (FS &amp; MS)</li></ul>                                                                                                    | Standard Clarification, and the                                                                                                    | ne Lesson Pla                                                                                                    | ins used to teach a particular TEK.               |                     |
| <ul> <li>Click the Analyze tab</li> <li>Click on the + sign next to Curriculum Views</li> <li>Click the + sign next to English, Mathematics, Science, or Social Studies</li> <li>Click on the course curriculum to view</li> <li>Adgebra I (H5 &amp; M5)</li> <li>Adgebra I (H5 &amp; M5)<th></th><th></th><th></th><th></th></li></ul>                                                                                                    |                                                                                                    |                                                                                                    |                                                   |                     |
| <ul> <li>Click the Analyze tab</li> <li>Click on the + sign next to Curriculum Views</li> <li>Click the + sign next to English, Mathematics, Science, or Social Studies</li> <li>Click on the course curriculum to view</li> <li>Algebra I (H5 &amp; M5)</li> <li>Algebra I (H5 &amp; M5)</li></ul>                                                                                                    |                                                                                                    |                                                                                                    |                                                   |                     |
| <ul> <li>Click on the + sign next to Curriculum Views</li> <li>Click the + sign next to English, Mathematics, Science, or Social Studies</li> <li>Click on the course curriculum to view</li> <li>Algebra I (HS &amp; M5)</li> <li>Algebra I (HS &amp; M5)<!--</td--><td>Click the Analyze tab</td><td></td><td>N → Quick Views</td><td></td></li></ul>                                                                                                    | Click the Analyze tab                                                                                                    |                                                                                                    | N → Quick Views                                   |                     |
| <ul> <li>Views</li> <li>Click the + sign next to English,<br/>Mathematics, Science, or Social Studies</li> <li>Click on the course curriculum to view</li> <li>Algebra I (MS)</li> <li>Algebra I (MS)</li></ul>                                                                                                    | Click on the + sign next to Cl     Viewe                                                                                                    | Irriculum                                                                                                    |                                                   |                     |
| <ul> <li>Click the + Sign hext to English,<br/>Mathematics, Science, or Social Studies</li> <li>Click on the course curriculum to view</li> <li>Algebra I (HS &amp; MS)<br/>&amp; Algebra I (HS &amp; MS)<br/>&amp; Algebra I (HS)<br/>&amp; Algebra I (HS)</li></ul> | Views                                                                                                    | ah                                                                                                    |                                                   |                     |
| <ul> <li>Click on the course curriculum to view</li> <li>Click on the course curriculum to view</li> <li>Algebra I (H5 &amp; M5)</li> <li>Algebra I (H5)</li> <li>Algebra I (H5)</li></ul>                                                                                                    | Click the + sign next to Engli     Mathematics Science or Se                                                                                                    | sn,<br>cial Studios                                                                                              |                                                   |                     |
| <ul> <li>Choose the test to view <ul> <li>Scroll down to see percentage correct for each TEK</li> <li>To view Standard Clarification or Teacher lesson plans: <ul> <li>Duble click on the TEK</li> </ul> </li> <li>Scroll down to see percentage correct for each TEK</li> <li>To view Standard Clarification or Teacher lesson plans: <ul> <li>Duble click on the TEK</li> </ul> </li> </ul></li></ul>                                                                                                    | Click on the course curriculu                                                                                                    | m to view                                                                                                    | K Algebra I                                       |                     |
| Algebra I (M5) Algebra I Pre-AP G GT Mathematics, Grade t S Mathematics, Grade t Mathematics, Grade t S Mathematics, Grade t Mathematics, Grade t S Mathematics, Grade t S Mathemat                                                                                                    |                                                                                                    |                                                                                                    | 🚨 Algebra I (HS & MS)                             |                     |
| Algebra I Pre-AP<br>G GT<br>Mathematics, Grade 6<br>Mathematics, Grade 6<br>Mathematics, Grade 7<br>Mathematics, Grade 7<br>Mathematics, Gra                                                                                                    |                                                                                                    |                                                                                                    | 🥵 Algebra I (MS)                                  |                     |
| Scroll down to see percentage correct for each TEK • Scroll down to see percentage correct for each TEK • To view Standard Clarification or Teacher lesson plans: • Double click on the TEK retors to describe proportional stuations;[3:4] resent ratios and percents with concrete models, fractions, and decimals[3:8] retors to make predictors in proportional stuations;[3:C] **********************************                                                                                                    |                                                                                                    |                                                                                                    | 🕵 Algebra I Pre-AP                                |                     |
| Scroll down to see percentage correct for each TEK • Scroll down to see percentage correct for each TEK • To view Standard Clarification or Teacher lesson plans: • Double click on the TEK ratios to describe proportional studions;[3:4] resert ratios and percents with concrete models, fractions, and decimals[3:8] ratios to make predictions in proportional studions;[3:4] resert ratios and percents with concrete models, fractions, and decimals[3:8] ratios to make predictions in proportional studions;[3:4] resert ratios and percents with concrete models, fractions, and decimals[3:8] ratios to make predictions in proportional studions;[3:4] retire to make predictions in proportional studions;[3:4] retire to make predictions in proportional studions;[3:6] retire to make predictions in proportional studions;[3:6] retire to make predictions in proportional studions;[3:6] retire to make predictions in proportional studions;[3:6] retire to make predictions in proportional studions;[3:6]                                                                                                    |                                                                                                    |                                                                                                    | 🕵 GT                                              |                     |
| Mathematics, Grave   • Choose the test to view     Test:   6th Math Pre-AP Sem. 1 Benchmark   6th Math Pre-AP Sem. 1 Benchmark   • Scroll down to see percentage correct for each TEK   • To view Standard Clarification or Teacher lesson plans:   • Double click on the TEK   ratios to describe proportional situations [3.4]   resent ratios and percents with concrete models, fractions, and decimals[3.8]   ratios to make predictions in proportional situations [3.4]   ratios to make predictions in proportional situations [3.4]   ratios to make predictions in proportional situations [3.4]   ratios to make predictions in proportional situations [3.4]   ratios to make predictions in proportional situations [3.4]   ratios to make predictions in proportional situations [3.4]   ratios to make predictions in proportional situations [3.4]   ratios to make predictions in proportional situations [3.4]   ratios to make predictions in proportional situations [3.4]   ratios to make predictions in proportional situations [3.4]   ratios to make predictions in proportional situations [3.4]   ratios to make predictions in proportional situations [3.4]   ratios to make predictions in proportional situations [3.4]   ratios to describe resolution and divide market to advect the data prediction and resolution and resolu                                                                                                    |                                                                                                    |                                                                                                    | 👪 Mathematics, Grade 6                            |                     |
| <ul> <li>Choose the test to view</li> <li>6th Math Pre-AP Sem.1 Benchmark         <pre>6th Math Pre-AP Sem.1 Benchmark         <pre>6th Math Pre-AP Sem.1 Benchmark</pre> </pre></li> <li>Scroll down to see percentage correct for each TEK         <pre>0</pre> <pre>0</pre> <pre>0<th></th><th></th><th>🎎 Mathematics, Grad</th><th></th></pre></li></ul>                                                                                                    |                                                                                                    |                                                                                                    | 🎎 Mathematics, Grad                               |                     |
| <ul> <li>Choose the test to view</li> <li>East:<br/>6th Math Pre-AP Sem.1 Benchmark<br/>6th Math Pre-AP Sem.1 Benchmark<br/>6th Math Pre-AP Sem.1 Benchmark<br/>6th Math Pre-AP Sem.1 Benchmark<br/>6th Math Pre-AP Sem.1 Benchmark<br/>6th Math Pre-AP Sem.1 Benchmark<br/>6th Math Sem. 1 Benchmark<br/>fth Math Sem. 1 Benchmark<br/>fth Math Sem. 1 Benchmark</li></ul>                                                                                                    |                                                                                                    |                                                                                                    |                                                   |                     |
| Choose the test to view     6th Math Pre-AP Sem.1 Benchmark     cth Math Pre-AP Sem.1 Benchmark     cth Math Pre-AP Sem.1 Benchmark     cth Math Pre-AP Sem.1 Benchmark     cth Math Pre-AP Sem.1 Benchmark     cth Math Sem. 1 Benchmark     cth Math Sem. 1 Benchmark     cth                                                                                                    |                                                                                                    |                                                                                                    | Test:                                             |                     |
| 6th Math Pre-AP Sem. 1 Benchmark           6th Math Sem. 1 Benchmark           6th Math Sem. 1 Benchmark           • Scroll down to see percentage correct for each TEK           • To view Standard Clarification or Teacher lesson plans:<br><ul> <li>Double click on the TEK</li> </ul> * ratios to describe proportional situations;[3.A]         ####################################                                                                                                    | Choose the test to view                                                                                                    |                                                                                                    | 6th Math Pre-AP Sem.1 Benchmark                   | *                   |
| 6th Math Sem. 1 Benchmark     6th Math Sem. 1 Benchmark     6                                                                                                    |                                                                                                    |                                                                                                    | 6th Math Pre-AP Sem.1 Benchmark                   |                     |
| Scroll down to see percentage correct for each TEK     To view Standard Clarification or Teacher lesson plans:     Double click on the TEK     ratios to describe proportional situations;[3.A]     resent ratios and percents with concrete models, fractions, and decimals[3.8]     ratios to make predictions in proportional situations.[3.C]     resultivities and divides of whole supports to colve exclusions includes to the set of the set of the se                                                                                                    |                                                                                                    |                                                                                                    | 6th Math Sem. 1 Benchmark                         |                     |
| Scholl down to see percentage correct for each TEK     To view Standard Clarification or Teacher lesson plans:     Double click on the TEK  ratios to describe proportional situations;[3.A] resent ratios and percents with concrete models, fractions, and decimals[3.8] resent ratios to make predictions in proportional situations.[3.C] resultively and division of under surpluse to solve predictions involves and values values and values (Clarification:                                                                                                    | • Soroll down to cap paragrate                                                                                                    |                                                                                                    |                                                   |                     |
| To view Standard Clarification of reacher lesson plans:         Ouble click on the TEK  ratios to describe proportional situations;[3.A] resent ratios and percents with concrete models, fractions, and decimals[3.8] ratios to make predictions in proportional situations,[3.C] ratios to make predictions in proportional situations,[3.C] ratio situations,[3.C] ratio situations,[3.C] ratio situations,[3.C] ratio situations,[3.C] ratio situations,[3.C] ratio situations,[3.C] ratio situations,[3.C] ratio situations,[3.C] ratio situations,[3.C]                                                                                                    | Scioli down to see percentag     To view Standard Clarification                                                                                                    | je correct tor (                                                                                                 |                                                   |                     |
| trandard Clarification:                                                                                                    | To view Standard Clarificatio     Double click on the 1                                                                                                    | n or i eacher                                                                                                    | lesson plans:                                     |                     |
| ratios to describe proportional situations[0.A] resent ratios and percents with concrete models, fractions, and decimals[3.B] resent ratios to make predictions in proportional situations.[3.C] resent ratios and percents with concrete models, fractions, and decimals[3.B] resent ratios to make predictions in proportional situations.[3.C] resent ratios and percents with concrete models, fractions, and decimals[3.B] resent ratios to make predictions in proportional situations.[3.C] resent ratios and percents with concrete models, fractions, and decimals[3.B] resent ratios to make predictions in proportional situations.[3.C] resent ratios and percents with concrete models, fractions and percents invalues variance and variance and variance an                                                                                                    |                                                                                                    |                                                                                                    |                                                   |                     |
| tandard Clarification:                                                                                                    | present ratios and percents with concrete models, fractions, and                                                                                                    | decimals[3 B]                                                                                                    |                                                   | 85.64%              |
| tandard Clarification:                                                                                                    | reserve ratios and percents with contract models, machines, and retains to make predictions in proportional situations. [3, $C$ ]                                                                                                    | section as [ 5, 6 ]                                                                                              |                                                   | 87.30%              |
| tandard Clarification:                                                                                                    | a multiplication and division of whole numbers to calve problems in                                                                                                    | chuding cituations involui                                                                                       | pa pariticulast ratios and ratios/2 C1            |                     |
| tandard Clarification:                                                                                                    | Participation of the second second seco |                                                                                                    |                                                   |                     |
| tandard Clarification:                                                                                                    |                                                                                                    |                                                                                                    |                                                   |                     |
|                                                                                                    |                                                                                                    | Print                                                                                                    |                                                   |                     |
|                                                                                                    | tandard Clarification:                                                                                                    | Print                                                                                                    |                                                   |                     |
|                                                                                                    | andard Clarification:                                                                                                    | Print                                                                                                    |                                                   |                     |

| <ul> <li>Teacher Lesson Plans:</li> <li>Click the 'Teacher Lesson<br/>Plans' icon</li> <li>Click the Teacher's name<br/>to view plans</li> </ul> | Teacher Lesson Plans | School Year:<br>2006-07 v       Campus:<br>Roach v         View: CON |
|----------------------------------------------------------------------------------------------------|----------------------|----------------------------------------------------------------------|
| <ul> <li>Click the green arrow to return previous screen.</li> </ul>                                                                             | rn to                | Switch Applications - S Help G Log off                               |